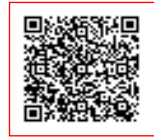

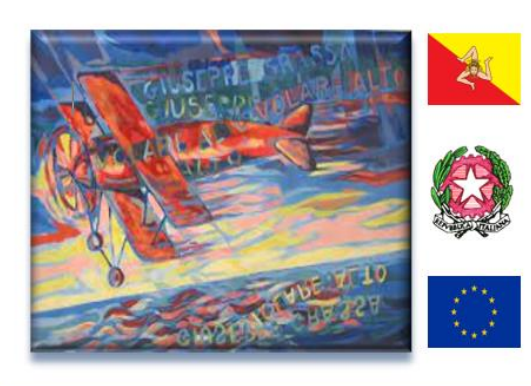

## ISTITUTO COMPRENSIVO "G. GRASSA – G.B. QUINCI"

Via L. VACCARA n. 25 -91026 MAZARA DEL VALLO (TP) Tel. 0923908438 (Sede Centrale via Vaccara) - 0923941086 (Sede via Gualtiero) Cod. TPIC843007-Cod.fiscale 91036660818 e-mail tpic843007@istruzione.it PEC tpic843007@pec.istruzione.it SITO WEB www.scuolagrassa.edu.it

Circolare n. 162

Ai Genitori e Ai Docenti della Scuola Secondaria Di Primo Grado Al D.S.G.A. All'Albo-Sito

## Oggetto: Attivazione servizio "Colloqui" per la prenotazione dei colloqui tra genitori e docenti

Si comunica che è attiva la funzione del servizio "COLLOQUI" all'interno del Registro Elettronico. Si ricorda alle famiglie degli alunni della Scuola Secondaria di I grado, che accedendo al servizio del Registro Elettronico AXIOS nella sezione "Colloqui", potranno visualizzare le date e gli orari di disponibilità di ogni docente al colloquio individuale e prenotare un incontro in presenza o in casi particolari anche online. Si ringrazia per la collaborazione.

## Procedura di prenotazione per i genitori:

Entrare nel registro elettronico e andare nella sezione "Colloqui"; quindi individuare il docente con il quale si vuole prenotare il colloquio; scegliere la giornata in cui si vuole avere il colloquio e la fascia oraria, cliccare su "*Conferma Prenotazione*" per prenotare l'incontro. Nelle successive 48 ore si riceverà una email in cui il docente confermerà la prenotazione oppure spiegherà il motivo di una sua indisponibilità.

## Procedura di prenotazione per i docenti:

Creare prima il periodo di ricevimento tramite la sezione "*Colloqui*" presente in alto a destra nella prima pagina del registro elettronico. Cliccare su "*Periodo Colloqui*", quindi su "*Nuovo periodo*" e riempire la schermata. Si consiglia ai docenti di indicare come arco temporale, dalla data odierna fino a 30 aprile 2024. Per il periodo di reperibilità indicare ogni settimana oppure ogni due, spuntare tutti gli alunni "*Si*", quindi scegliere giorno e ora della settimana. Si ricorda che è possibile ricevere fino ad un max di quattro genitori nell'ora scelta con una scansione di circa un quarto d'ora ad incontro.

In basso spuntare il flag per tutte le classi e cliccare su salva. Nella sezione "Colloqui prenotati" si potrà vedere quali genitori si sono prenotati e in quale data. Arriverà, inoltre, un'email di conferma per la prenotazione. Se il genitore dovesse annullare, arriverà un ulteriore email.

La Dirigente Scolastica dott.ssa Misuraca Mariella

(Firma autografa sostituita a mezzo stampa ai sensi dell'articolo3, comma 2, del D.lgs n.39 del 1993